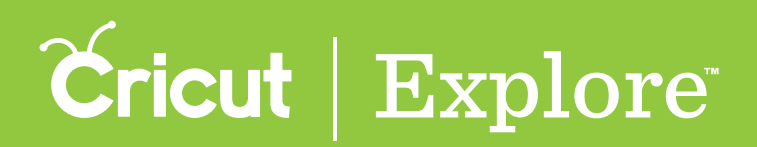

## Setting up the app

**Step 1** Install Cricut Design Space<sup>™</sup> for iOS<sup>®</sup> devices (iPad<sup>°</sup>, iPhone<sup>®</sup> and iPod Touch<sup>®</sup>) from the App Store.

**Step 2** The first time you run Cricut Design Space<sup>™</sup> for your iOS<sup>®</sup> device, you will be guided through the App Overview to help you set up and use the app.

**Step 3** If you dismiss any of the screens would like to revisit the overview, you can return to it by selecting "Machine Setup & App Overview" in the Account menu.

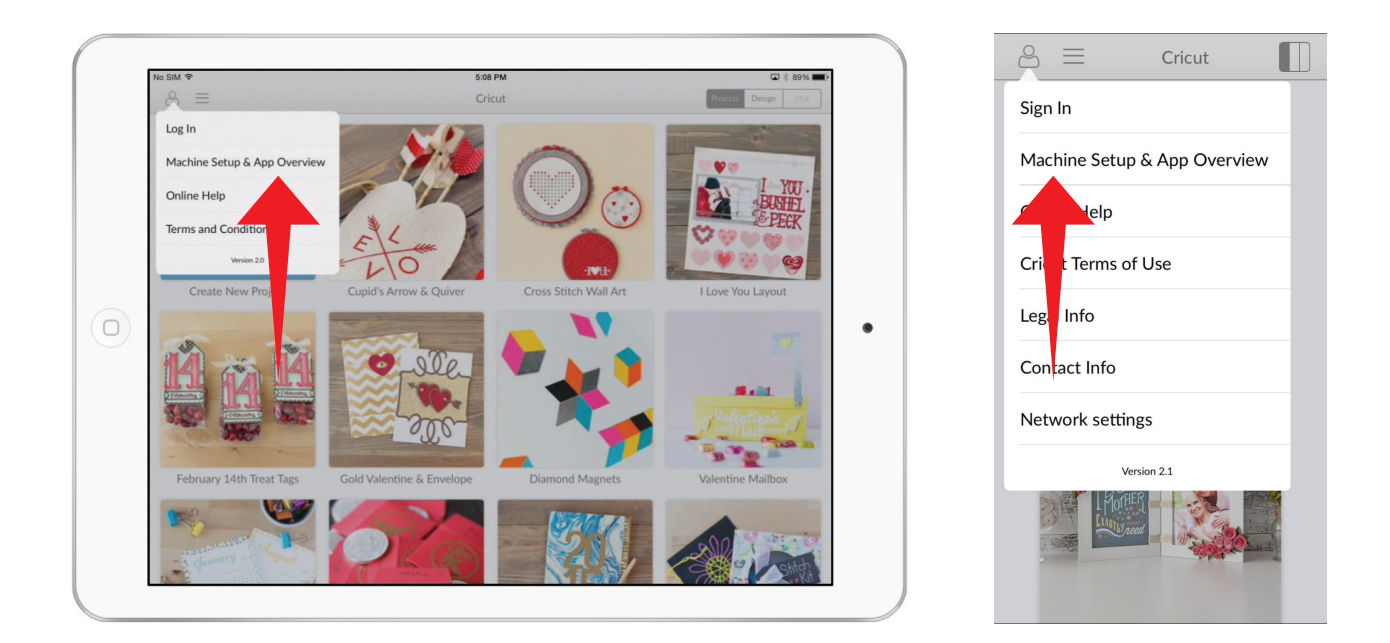

**Tip:** To use the Cricut Design Space<sup>™</sup> app for your device, you must have Bluetooth<sup>°</sup> on your Cricut<sup>°</sup> machine. Cricut Explore Air<sup>™</sup> machines have built-in Bluetooth<sup>°</sup>; to use the app with other machines, you'll need to add the Cricut<sup>°</sup> Bluetooth<sup>°</sup> adapter.